## PROCESO DE PAGO PARA CURSOS

## **Statuto** DE CAPACITACIÓN HIPOTECARIA E INMOBILIARIA

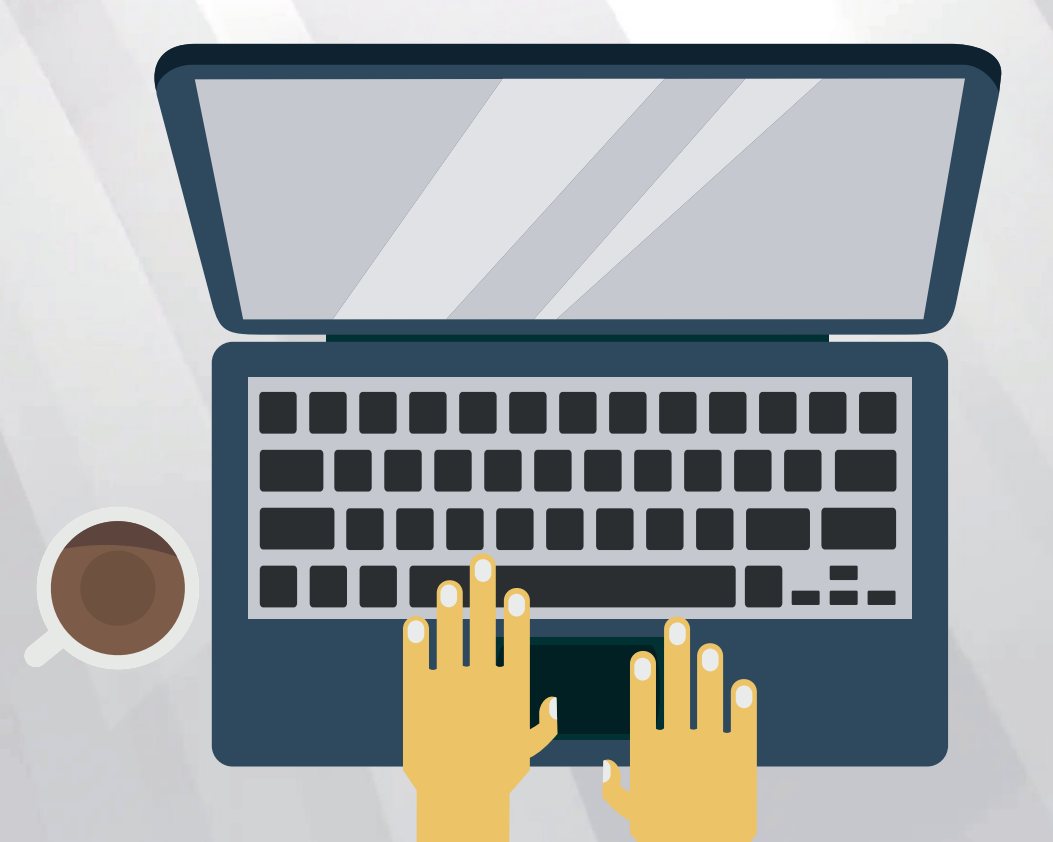

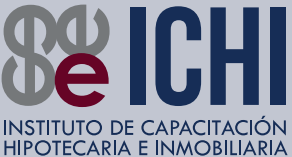

## PASO Presiona el botón "INSCRÍBETE" que se enscuentra en la parte superior derecha. **INSCRÍBETE** Inscríbete PASO Presiona el botón "AÑADIR AL CARRITO" que se encuentra en la parte central de tu pantalla. **AÑADE AL CARRITO** Añade al carrite Dirígete a la parte superior derecha de la pantalla y da click en la bolsa de compra. PASO En esta pantalla podrás ingresar códigos de descuento, si fuera el caso. 03 **VE AL ICONO** Si cuentas con un cupón de descuento Ingrésalo aquí! Aplicar cupón 🧟 Se aplicará automáticamente el descuento.

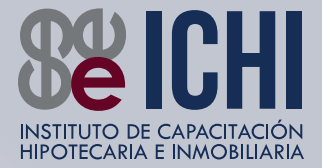

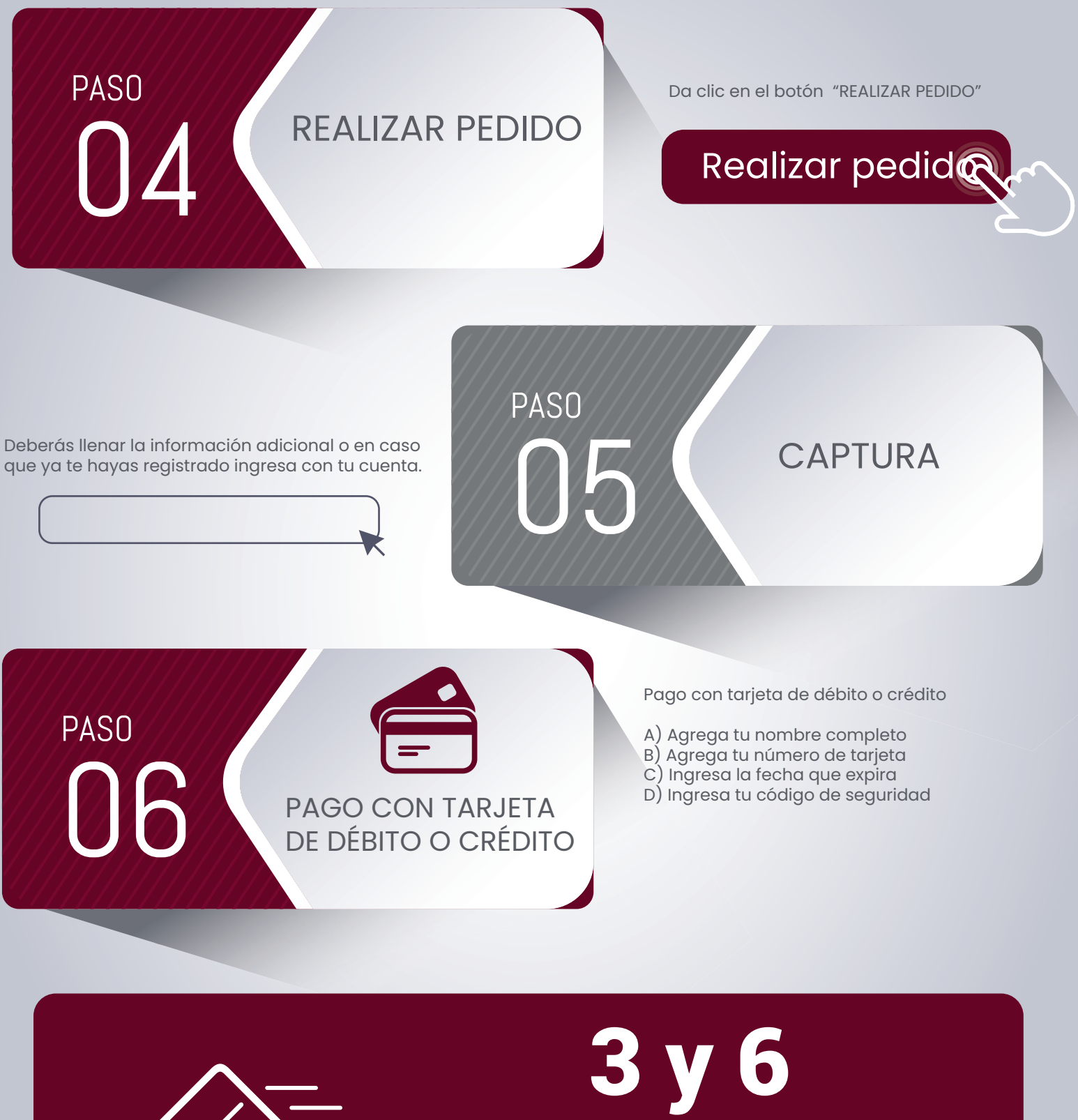

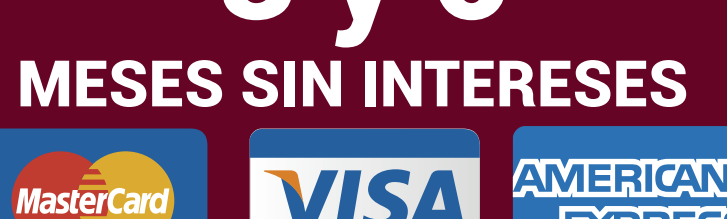

EXPRE

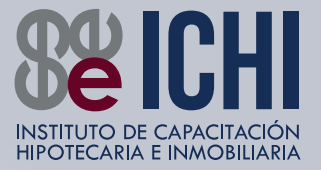

Pago en efectivo en tiendas de conveniencia

1. Haz clic en el botón "Generar ficha de pago", donde tu compra quedará en espera de que realices tu pago.

2. Imprime tu recibo, llévalo a tu tienda de conveniencia más cercana y realiza el pago.

3. Inmediatamente después de recibir tu pago te enviaremos un correo electrónico con la confirmación de pago.

**REALIZAR PEDIDO** 

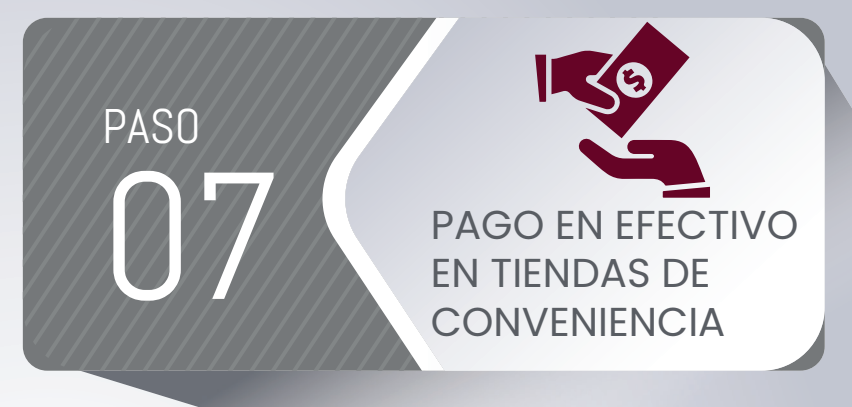

El sistema generará una ficha de pago para presentarla en tiendas de conveniencia, en el área superior de el documento se encuentran los botones para guardar o imprimir.

\*Recuerda que se te cobrará una comisión de 8 pesos.

Realizar pedido

PAGO CON PAYPAL

**PayPal** 

Para Pago con paypal

PASO

PASO

Acepta términos y condiciones , da click en realizar pedido.

Serás redirigido a la página de paypal donde deberás ingresar tus datos o en su defecto una cuenta existente.

Recuerda que para finalizar el pago en paypal deberás dar click en el botón Aceptar y pagar.

Completar pag

Términos y Condiciones

**PASO** 

Deberás leer y aceptar los términos y condiciones

## Tiendas de conveniencia afiliadas

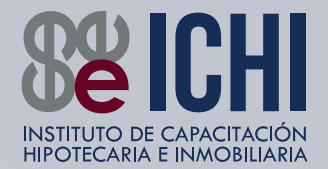

| Walmart<br>Walmart<br>Monto máximo por pago: \$30,000 MXN<br>Nivel Nacional                                                                                                    | TELEVEN<br>Monto màximo por pago: \$15,000 MXN<br>Nivet Nacional                                                                                           | Sam's Club<br>Monto máximo por pago \$30,000 MQH<br>Nivet Nacional                                                            | Farmacias del<br>Te querernos bien.<br>Farmacias del Ahorro<br>Monto màximo por pago \$29.000 MXN<br>Nivel Nacional                                                                                                    |
|----------------------------------------------------------------------------------------------------|----------------------------------------------------------------------------------------------------|----------------------------------------------------------------------------------------------------|----------------------------------------------------------------------------------------------------|
| Superama<br>Superama<br>Monto máximo por pago: \$30.000 MXN<br>Nivel Nacional                                                                                                    | Farmacias Benavides<br>Monto máximo por pago \$15,000 MXH<br>Coshuita. Durango. Guanajuato. Jalisco. DF.<br>Michoacán Nayarit. Nuevo León, SLP. Sinaloa    | Bodega Aurrera<br>La cargenera di lar protos teleta<br>Bodega Aurrera<br>Monto máximo por pago \$30,000 MXM<br>Nivel Nacional | CIRCLE CONTRACTOR CONTRACTOR CONT    |
| EL Asturiano<br>Monto máximo por pago \$15,000 MXN<br>Nivel Nacional                                                                                                    | Waldo's<br>Monto máximo por pago \$5,000 MXH<br>Nivet Nacional                                                                                             | K<br>Monto máximo por pago \$9,999 MXM<br>Queretaro                                                                           | Alsuper<br>Chihuahua, Coahula, Durando<br>Monto máximo por pago \$9,999 MXN<br>Chihuahua, Coahula, Durando                                                                                                    |
| One<br>Monto máximo por pago \$15,000 M/01<br>Gueretaro                                                                                                    | Contigo dia y noche<br>Extra<br>Monto màximo por pago \$10,000 MDRI<br>Nivel Nacional                                                                      | Kiosko<br>Kosko<br>Cotma, Jalisco, Nayarit y Sinaloa                                                                          | PRECEASION<br>NOTICE NOTICE NOTIC |
| La mojor tornata para su tante<br>FERMACIAS<br>Excessional de la constanta<br>Excessional de la constanta<br>Ex | Te creemos<br>Monto máximo por pago \$15,000 MXM<br>Campeche, Chiapas, Chihuahua, DF, Guanajuato,<br>Jalizco, Puebla, Queretaro, Sonora, Tlaxcala, Yucatán | Financiera<br>CEFEMEX<br>CEFEMEX<br>Monto máximo por pago \$9.999 MXM<br>Vucatár, Campeche, Quintana Roo                      | Maxilana<br>Maxilana<br>Monto máximo por pago \$9,999 MXN<br>Sinaloa, Sonora, Baje Califonira Jalisco                                                                                                    |
| Grupo Petro-Fé<br>Monto máximo por pago \$9.999 MXN<br>Nuevo Leon. San Luis Potosi, Tamaulipas                                                                                                    | La Original<br>Monto máximo por pago \$15,000 MXM<br>Michoacán                                                                                             | Caja Solidaria<br>TAMAULIPAS<br>Monto màximo por pago \$15,000 MXN<br>Tamaulipas                                              | CAJA CERRO DE LA SILLA<br>AHORRO PRESTAMO INVERSIONES<br>Caja Cerro de la SIlla<br>Monto máximo por pago \$15,000 MXN<br>Nuevo León                                                                                                    |